## **Connexion à Quadra Web Services**

## **Prérequis**

La solution Quadra Web Services est compatible uniquement avec les ordinateurs de type PC fonctionnant sous Microsoft Windows Vista, 7 et 8 à jour de leurs Services Packs et dernières mises à jour publiées sur Windows Update. L'accès à l'espace privé du Cabinet EXPERIA doit se faire via Microsoft Internet Explorer version 8 minimum.

Par conséquent, la solution Quadra Web Services n'est pas compatible avec les ordinateurs de la marque Apple et les PC fonctionnant sous Linux. Par ailleurs, il n'est pas possible d'accéder à l'Espace Privé du Cabinet EXPERIA avec un navigateur autre qu'Internet Explorer comme Google Chrome ou Mozilla Firefox.

## **Procédure de connexion**

## Ouvrir Internet Explorer

Se connecter au site www.experia.pro

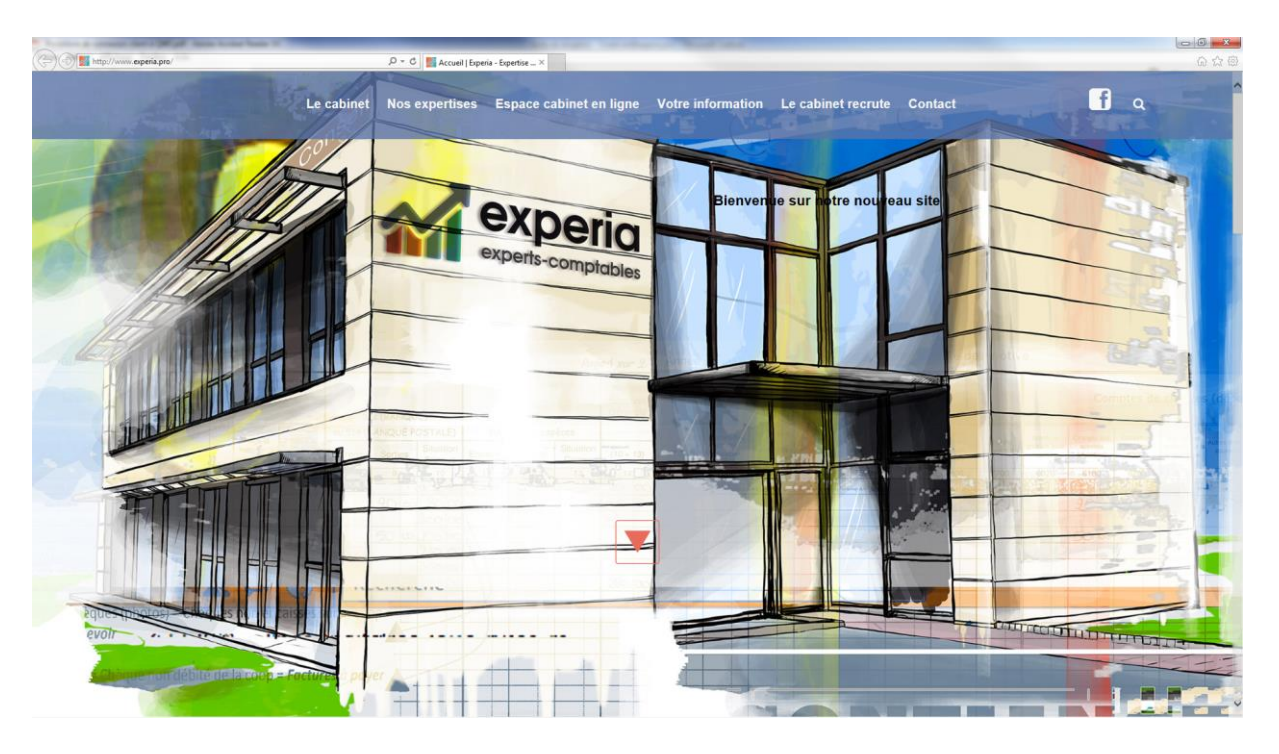

Dans le bandeau situé en haut de la page internet, cliquez sur le lien ESPACE CABINET EN LIGNE.

Dans la fenêtre suivante, cliquez sur MA COMPTABILITE MA FACTURATION MA PAIE

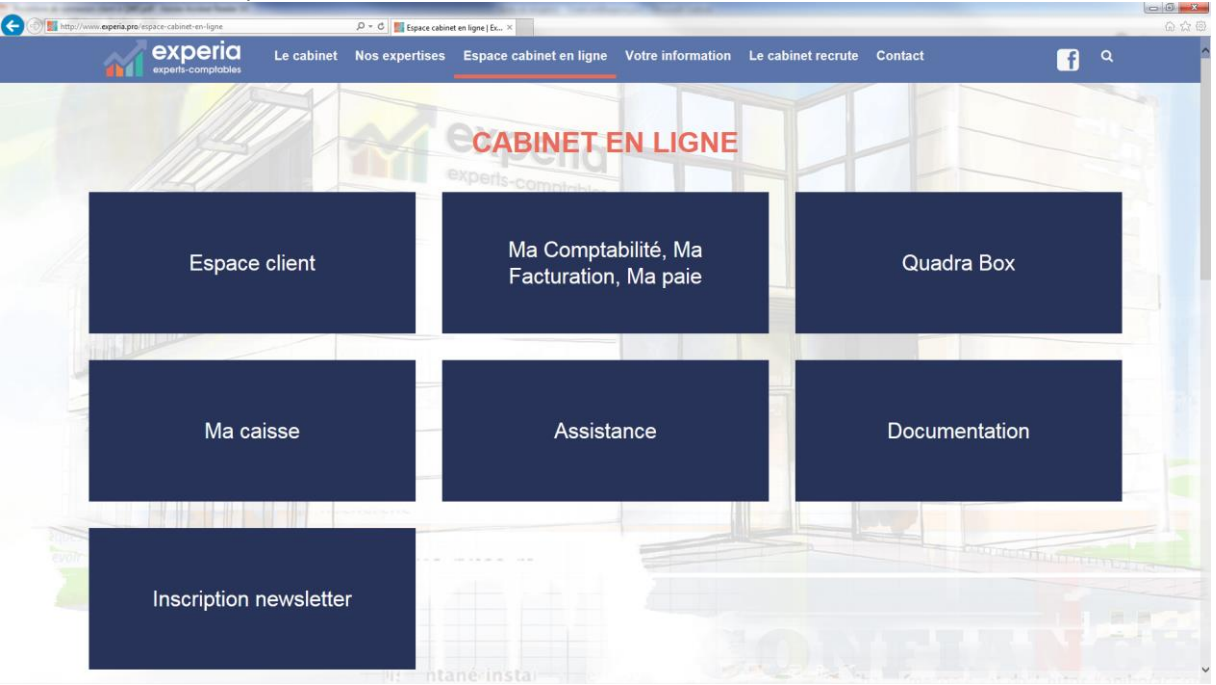

Après quelques instant et lors de la premier connexion à Quadra Web Services à partir d'un nouvel ordinateur, une fenêtre comme ci-dessous apparaît :

| Exécution d'application - Avertissement de sécurité                                                                                                    | ×                      |
|----------------------------------------------------------------------------------------------------|------------------------|
| L'éditeur ne peut pas être vérifié.<br>Voulez-vous vraiment exécuter cette application ?                                                                                                    |                        |
| Nom :<br>iQuadraCompta<br>De (pointez sur la chaîne ci-dessous pour afficher le domaine complet) :<br>www.quadraupdate.fr                                                                                                 |                        |
| Éditeur :<br>Éditeur inconnu<br>Exécuter Ne pas ex                                                                                                    | écuter                 |
| Bien que les applications en provenance d'Internet soient utiles, elles sont suscep<br>d'endommager votre ordinateur. Si vous ne faites pas confiance à la source de co<br>n'exécutez pas ce dernier. <u>Informations</u> | otibles<br>e logiciel, |

Cliquez sur le bouton Exécuter

Après avoir patienté une nouvelle fois quelques secondes, la fenêtre suivante apparaît :

| Q,                                                                                                    | Quadratus                                                                                                    |
|----------------------------------------------------------------------------------------------------|----------------------------------------------------------------------------------------------------|
|                                                                                                    | Lugura webservices                                                                                                    |
| A                                                                                                    |                                                                                                    |
|                                                                                                    |                                                                                                    |
|                                                                                                    | Paramétres de connexion                                                                                                    |
| Adresse IP publique ou nom d<br>(exemple : 193.253.189.230 o                                            | Paramètres de connexion<br>le domaine de votre Expert-comptable :<br>ou www.cabinet.com)                                       |
| Adresse IP publique ou nom d<br>(exemple : 193.253.189.230 o<br>http:/                                  | Paramètres de connexion-<br>le domaine de votre Expert-comptable :<br>ou www.cabinet.com)<br>Valider cette adresse             |
| Adresse IP publique ou nom d<br>(exemple : 193.253.189.230 o<br>http:/                                  | Paramètres de connexion-<br>le domaine de votre Expert-comptable :<br>ou www.cabinet.com)<br>Valider cette adresse             |
| Adresse IP publique ou nom d<br>(exemple : 193.253.189.230 o<br>http:,<br>Implantation (réseau local) : | Paramètres de connexion<br>le domaine de votre Expert-comptable :<br>ou www.cabinet.com)<br>Valider cette adresse<br>Sélection |

Saisissez l'adresse qweqws.sofiroc.fr dans la zone entourée en rouge puis cliquez sur Valider cette adresse

|                     | <b>/ices</b>                             |                                                                               |
|---------------------|------------------------------------------|-------------------------------------------------------------------------------|
| AA GNDGLA           | VICES                                    |                                                                               |
| ètres de connexion- |                                          |                                                                               |
| ètres de connexion- |                                          |                                                                               |
| votre Expert-com    | ptable :                                 |                                                                               |
| t.com)              |                                          |                                                                               |
| ofiroc.fr           | alider cette adresse                     |                                                                               |
| 0                   | votre Expert-com<br>et.com)<br>ofiroc.fr | votre Expert-comptable :<br>et.com)<br>ofiroc.fr <u>Valider cette adresse</u> |

Cliquez sur le bouton à droite de la zone **Implantation (réseau local**) puis sélectionnez \\TITAN\Quappli\.... Comme dans l'écran ci-dessous et saisissez ensuite votre numéro de dossier qui vous a été fourni puis cliquez sur le bouton **Valider.** 

|                                 | Quadratus                                  |                         | *      |
|---------------------------------|--------------------------------------------|-------------------------|--------|
| Qu                              | uadraWebS                                  | Services                |        |
|                                 | uadraweps                                  | Dervices                |        |
| Adresse IP publique ou nom de o | Paramètres de cor<br>domaine de votre Expe | nexion                  |        |
| (exemple : 193.253.189.230 ou ) | qweqws.sofiroc.fr                          | Valider cette adresse   |        |
|                                 | 1                                          |                         |        |
| Implantation (réseau local) :   |                                            | a\database\clientra.ipl | •      |
|                                 | DEMO                                       | <u>Valider</u>          | nnuler |

Vous avez maintenant à l'écran la fenêtre suivante :

| Q | Quadratus<br>Quadratus | ebServ<br>enzera | vices               |
|---|------------------------|------------------|---------------------|
|   | Mon dossier :          |                  |                     |
|   | Nom utilisateur :      | UTIL1            | Identifiant oublié  |
|   | Mot de passe :         | ••••             | Mot de passe oublié |

Saisissez le nom d'utilisateur et le mot de passe qui vous a été fourni puis cliquez sur Connexion

L'application s'ouvre

| Quadra\                                               | VebServices /   | Collaborateur-DEN | 10 WEB - [Page d'a | accueil]                         | - = X                |
|-------------------------------------------------------|-----------------|-------------------|--------------------|----------------------------------|----------------------|
| Espace client Saisies comptables Révis                | ion Etats       | Paramétrages      | Mes employés       | Mes factures                     | Style -              |
| Comptabilité Social Juridique Autres Informations     | Mes<br>messages | Tableaux de bord  |                    |                                  |                      |
| Documents et Archives                                 |                 | Outils            |                    |                                  |                      |
| Page d'accueil                                        |                 |                   |                    |                                  | ∢ ⊳ ×                |
| Mon Dossier :<br>DEMO WEB<br>72200 LA FLECHE          | Espace clie     | ent               |                    |                                  | cabinet              |
| Nombre d'écritures : 344<br>Nombre de comptes : 1 237 | Mon espace      | <u>: client</u>   |                    |                                  |                      |
| Chiffre d'affaires (Trésorerie Charges et produits    | Encours         |                   |                    |                                  |                      |
| S 😪 🕼 🕼 🖾 🖉                                           |                 |                   |                    |                                  |                      |
| 200000                                                |                 |                   |                    |                                  |                      |
| 150000-                                               |                 |                   |                    |                                  |                      |
| 100000-                                               |                 |                   |                    |                                  |                      |
| 50000-                                                |                 |                   |                    |                                  |                      |
| 0+ 09/2011                                            | 10/20           | 11                |                    | 11/2011                          |                      |
| <b>N N</b> -1                                         |                 | Chiffre d'affair  | es HT (20/01/201   | 2 14:11:02)                      |                      |
|                                                       |                 |                   |                    | 🗋 <u>Voir les évolu</u> tions de | la version 1.0.0.276 |
| Exercice du 01/01/2011 au 31/12/2011                  |                 |                   |                    | 💋 Versio                         | on 1.0.0.276         |